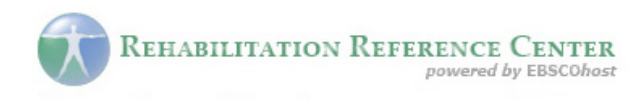

# **Basic Search Help Sheet**

### **Creating a Basic Search**

1. From the Home Page, enter your search terms in the Find field.

| REHABILITATION REFERENCE CENTER                                                      | Sign In 📾 Folder Preferences Ask-A-Librarian Help Exit     |
|--------------------------------------------------------------------------------------|------------------------------------------------------------|
| Home Advanced Search                                                                 | Demonstration Customer                                     |
| Basic Diseases & Drug Patient Ex<br>Search Conditions Information Education Im       | ercise Practice Resources Search History/Alerts            |
| Find: Tennis elbow                                                                   | Search Clear                                               |
| Spotlight                                                                            | Health News                                                |
| Key Features:                                                                        | Clinical Trials Update: June 5, 2008                       |
| <ul> <li><u>Clinical Reviews</u>: Evidence-based Clinical<br/>Reviews</li> </ul>     | Enuits. Vegetables. Teas May Cut<br>Smokers' Cancer Risk   |
| <ul> <li><u>Drug Information</u>: AHFS Drug Information<br/>Essentials</li> </ul>    | Hispanic Workers Dying at Higher<br>Rates Than Others      |
| <ul> <li>Practice Resources: Practice Guidelines &amp;<br/>Featured Books</li> </ul> | Batted Balls Threaten High<br>School Baseball Players      |
| Introduce yourself to our <u>Editorial Team &amp;</u><br>Policies                    | Ked wine Compound Helps Heart, May Slow Aging<br>More News |

2. Click Search. A Result List is displayed.

| All Results Clinical Reviews Patient Education Guidelines Books                                                                                                    |           |  |
|----------------------------------------------------------------------------------------------------|-----------|--|
| Refine Search   Search History/Alerts       Add search to folder       Display link         All Results: 1-8 of 8 for tennis elbow AND Full-Text                                                                                                   | to search |  |
| Page: 1 Sort by: Relevance 🗸 🗐                                                                                                    | Add (1-8) |  |
| <ol> <li>Lateral Epicondylitis LaRusso L; Leach RE; (includes abstract) IN: Rehabilitation<br/>Reference Center (RRC), EBSCO Publishing, October 2007 (patient education - condition)<br/>CINAHL AN: 2009544726</li> <li>HTML Full Text</li> </ol> | Add       |  |
| 2. Epicondylitis, Lateral Perrault R; Richman S; IN: CINAHL Rehabilitation Guide, EBSCO<br>Publishing, 2008 Aug 11 (clinical review) CINAHL AN: 5000008514 HTML Full Text                                                                          | Add       |  |
| <ol> <li>Elbow (acute &amp; chronic): complete summary US National Guideline Clearinghouse, 2006<br/>Nov 9 (other - practice guidelines) CINAHL AN: 5000008176</li> <li>PDF Full Text (64K8)</li> </ol>                                            | Add       |  |

The search terms are retained in the **Find** field above the Result List. The Result List is sorted by "source type"--for example, All Results, Patient Education, Guidelines, etc. To view a different source type, click the appropriate tab.

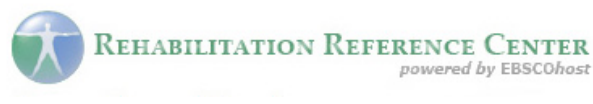

#### Notes:

- If you click the *Rehabilitation Reference Center* logo, you are returned to the Basic Search Screen with your search terms <u>cleared</u>.
- If you click the **Refine Search** link, you are returned to the Basic Search Screen with your search terms, source-type selections, and limiters <u>retained</u>.
- If you click the **Advanced Search** link, you are taken to the Advanced Search Screen with your search terms <u>retained</u>.

## **Viewing Search Results**

| All Results Clinical Reviews Patient Education Guidelines Books                                                                                                    |                                                                        |                  |
|----------------------------------------------------------------------------------------------------|------------------------------------------------------------------------|------------------|
| Refine Search   Search History/Alerts All Results: 1-8 of 8 for tennis elbow AND Full-Text                                                                                                    | 🕋 Add search to folder 🛛 🗳 Display link                                | to search        |
| Page: 1                                                                                                    | Sort by: Relevance 💌 🗎                                                 | <u>Add (1-8)</u> |
| <ol> <li>Lateral Epicondylitis LaRusso L; Leach RE; (include<br/>Reference Center (RRC), EBSCO Publishing, October 2<br/>CINAHL AN: 2009544726</li> <li>CINAHL Full Text</li> </ol>                  | s abstract) IN: Rehabilitation<br>2007 (patient education - condition) | Add              |
| <ol> <li>Epicondylitis, Lateral Perrault R; Richman S; IN: CINAHL Rehabilitation Guide, EBSCO<br/>Publishing, 2008 Aug 11 (clinical review) CINAHL AN: 5000008514</li> <li>HTML Full Text</li> </ol> |                                                                        | Add              |
| <ol> <li>Elbow (acute &amp; chronic): complete summary US<br/>Nov 9 (other - practice guidelines) CINAHL AN: 50000</li></ol>                                                                         | National Guideline Clearinghouse, 2006<br>008176                       | Add              |

- The article title link takes you to the citation information and/or the full text.
- The HTML Full Text link takes you directly to the full text of the article.
- The **PDF Full Text** link takes you to a PDF version of the full text. The PDF will open in the Adobe ® Reader®.
- Clicking the **Folder** icon to the right of a result saves it to the Folder.
- When a **Find More Like This** appears, click to perform a search for articles with similar subject headings. A new Result List will display.

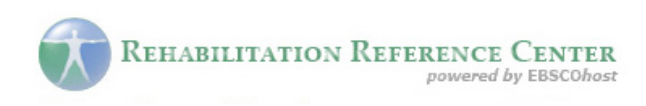

# Printing/E-mailing/Saving Search Results

| 4 of 48 ▶ Result List   Search Modes and Limiters     10 HTML Full Text ③PDF Full Text (4.1MB)      20 Citation |                                                                                                    |  |  |
|----------------------------------------------------------------------------------------------------|----------------------------------------------------------------------------------------------------|--|--|
| Title:                                                                                                    | The wrist, hand, and fingers Eind More Like This                                                                                                    |  |  |
| Authors:                                                                                                    | Starkey C; Ryan J                                                                                                    |  |  |
| Source:                                                                                                    | Orthopedic & athletic injury evaluation handbook, F.A. Davis Company, (Philadelphia,<br>Pennsylvania), 2003                                                                                                    |  |  |
| Publication Type:                                                                                               | book chapter - pictorial, tables/charts                                                                                                    |  |  |
| Language:                                                                                                    | English                                                                                                    |  |  |
| Major Subjects:                                                                                                 | Wrist Injuries Diagnosis<br>Hand Injuries Diagnosis<br>Finger Injuries Diagnosis<br>Diagnosis. Musculoskeletal<br>Range of Motion<br>Diagnosis. Neurologic<br>Hand Ehysiopathology<br>Fingers Ehysiopathology<br>Grip Strength |  |  |
| ISBN:                                                                                                    | 0-8036-1104-8                                                                                                    |  |  |
| Publisher Info:                                                                                                 | URL: http://www.fadavis.com                                                                                                    |  |  |
| Entry Date:                                                                                                    | 20080502                                                                                                    |  |  |
| Accession Number:                                                                                               | 2009900403                                                                                                    |  |  |

- Click the **Print**, **E-mail**, or **Save** icon. Follow the directions on screen to print, e-mail, or save your results. You can e-mail and save your results in popular formats such as MLA and APA.
- You can print, e-mail or save several results at the same time by saving them to the Folder, and then printing, e-mailing or saving all at once.
- To save your results for future use, click the **Sign In** link and set up a personal account. Once you sign in, your results are saved to the Folder, and can be retrieved at any time.